### 1. Visit : https://www.onlinesbi.sbi/sbicollect/icollecthome.htm?corpID=1437980

#### 2. SBI Collect Home page will be displayed with payment categories

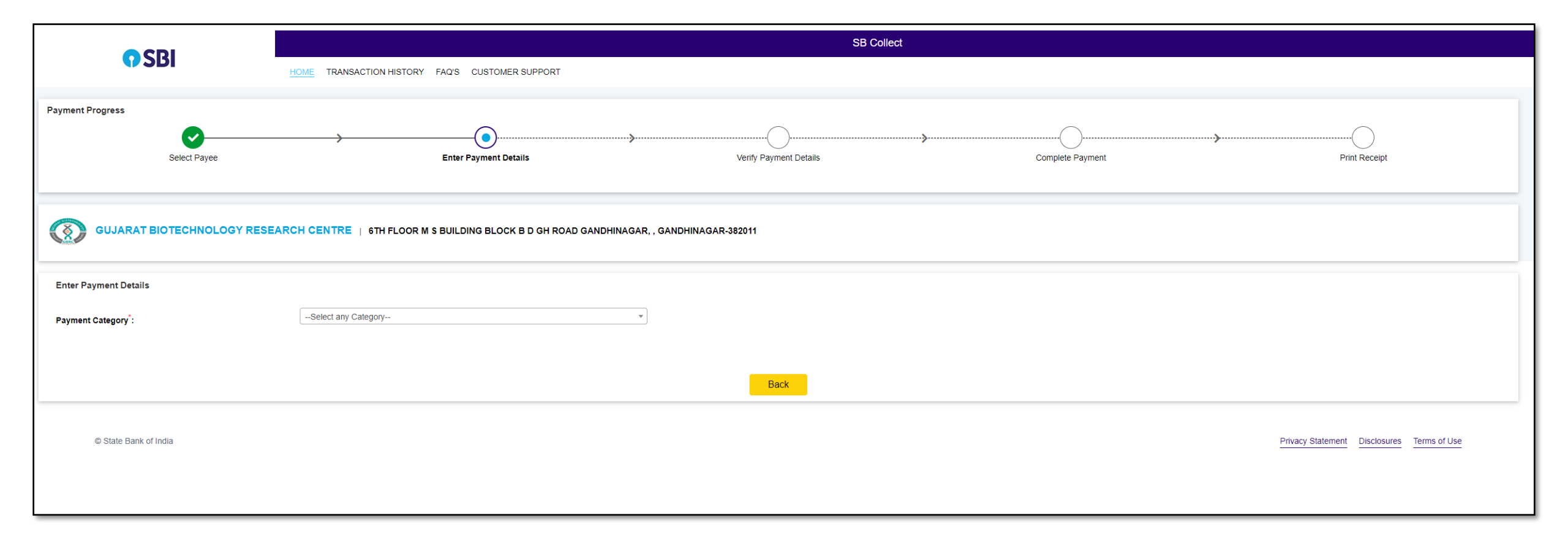

2. Select the relevant category according to your application and post

### e.g., FEES FOR PROJECT SCIENTIST I, PROJECT SCIENTIST III, PROJECT ASSOCIATE, JR RESEARCH FELLOW etc.

3. Once Clicked on category, it will be redirected to the Information page

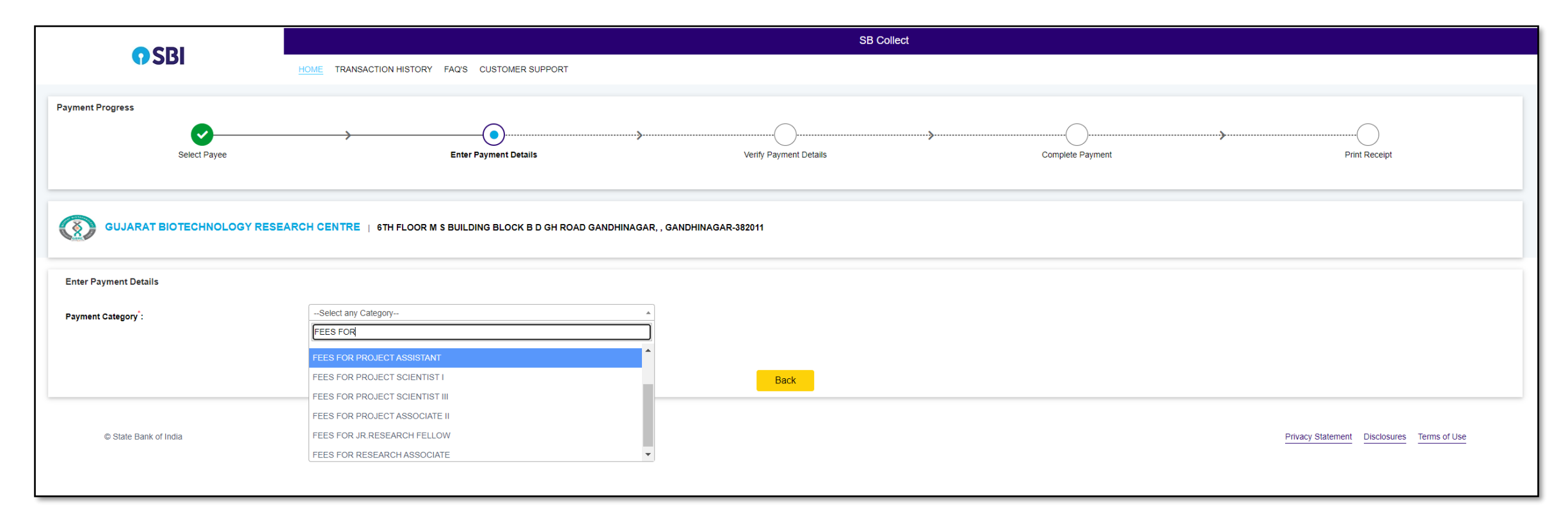

# 4. Fill the required details

| ♥ SBI                                                                                                    | SB Collect                                                                                                    |  |  |  |  |  |
|----------------------------------------------------------------------------------------------------|----------------------------------------------------------------------------------------------------|--|--|--|--|--|
|                                                                                                    | HOME TRANSACTION HISTORY FAQ'S CUSTOMER SUPPORT                                                                                                    |  |  |  |  |  |
| Payment Progress                                                                                                 |                                                                                                    |  |  |  |  |  |
| <b>O</b>                                                                                                    | $\longrightarrow \qquad \bigcirc \qquad \qquad \bigcirc \qquad \qquad \qquad \bigcirc \qquad \qquad \qquad \bigcirc \qquad \qquad \qquad \qquad \bigcirc \qquad \qquad \qquad \bigcirc \qquad \qquad \qquad \qquad \qquad \bigcirc \qquad \qquad \qquad \qquad \qquad \bigcirc \qquad \qquad \qquad \qquad \qquad \qquad \qquad \qquad \qquad \qquad \qquad \qquad \qquad \qquad \qquad \qquad \qquad \qquad \qquad \qquad$ |  |  |  |  |  |
| Select Payee                                                                                                    | Enter Payment Details         Verify Payment Details         Complete Payment         Print Receipt                                                                                                    |  |  |  |  |  |
|                                                                                                    |                                                                                                    |  |  |  |  |  |
| GUJARAT BIOTECHNOLOGY RESEARCH CENTRE   6TH FLOOR M S BUILDING BLOCK B D GH ROAD GANDHINAGAR, GANDHINAGAR-382011 |                                                                                                    |  |  |  |  |  |
|                                                                                                    |                                                                                                    |  |  |  |  |  |
| Enter Payment Details                                                                                            |                                                                                                    |  |  |  |  |  |
| Payment Category :                                                                                               | FEES FOR RESEARCH ASSOCIATE *                                                                                                    |  |  |  |  |  |
| NAME *                                                                                                    |                                                                                                    |  |  |  |  |  |
|                                                                                                    |                                                                                                    |  |  |  |  |  |
|                                                                                                    |                                                                                                    |  |  |  |  |  |
|                                                                                                    | [ddimm.hand]                                                                                                    |  |  |  |  |  |
|                                                                                                    | [590.00.3333]                                                                                                    |  |  |  |  |  |
|                                                                                                    | 250                                                                                                    |  |  |  |  |  |
| AFFLIGATION FEES                                                                                                 | Fixed:Rs.250                                                                                                    |  |  |  |  |  |
| Remarks :                                                                                                    |                                                                                                    |  |  |  |  |  |
| Kindly enter your registered e-mail address and mobile number as per your job application form.                  |                                                                                                    |  |  |  |  |  |
|                                                                                                    |                                                                                                    |  |  |  |  |  |

# Page Contd...

### Page Contd...

# 4. Fill the required details

| Enter Your Details                                          |                                                                                                    |                              |                                                                                                    |   |  |  |
|-------------------------------------------------------------|----------------------------------------------------------------------------------------------------|------------------------------|----------------------------------------------------------------------------------------------------|---|--|--|
| O Individual Organisation / Corporate                       |                                                                                                    |                              |                                                                                                    |   |  |  |
| Name <sup>*</sup> :                                         |                                                                                                    | Date of Birth <sup>°</sup> : | [dd/mm/yyyy]                                                                                         |   |  |  |
| Mobile No <sup>*</sup> :                                    | On successful completion of payment you will receive the transaction reference number on this mobile number | Email ID :                   | On successful completion of payment, you will receive the transaction reference number on this email | D |  |  |
| I have read and agreed to the <u>Terms &amp; Conditions</u> |                                                                                                    |                              |                                                                                                    |   |  |  |
| Enter the text as shown in the image :                      | Select one of the Captcha options * <ul> <li>Image Captcha</li> <li>Audio Captcha</li> </ul>                | wg554 <sup>C</sup>           |                                                                                                    |   |  |  |
|                                                             |                                                                                                    | Back Reset Next              |                                                                                                    |   |  |  |

### 5. Verify the details and Click on Next for the payment

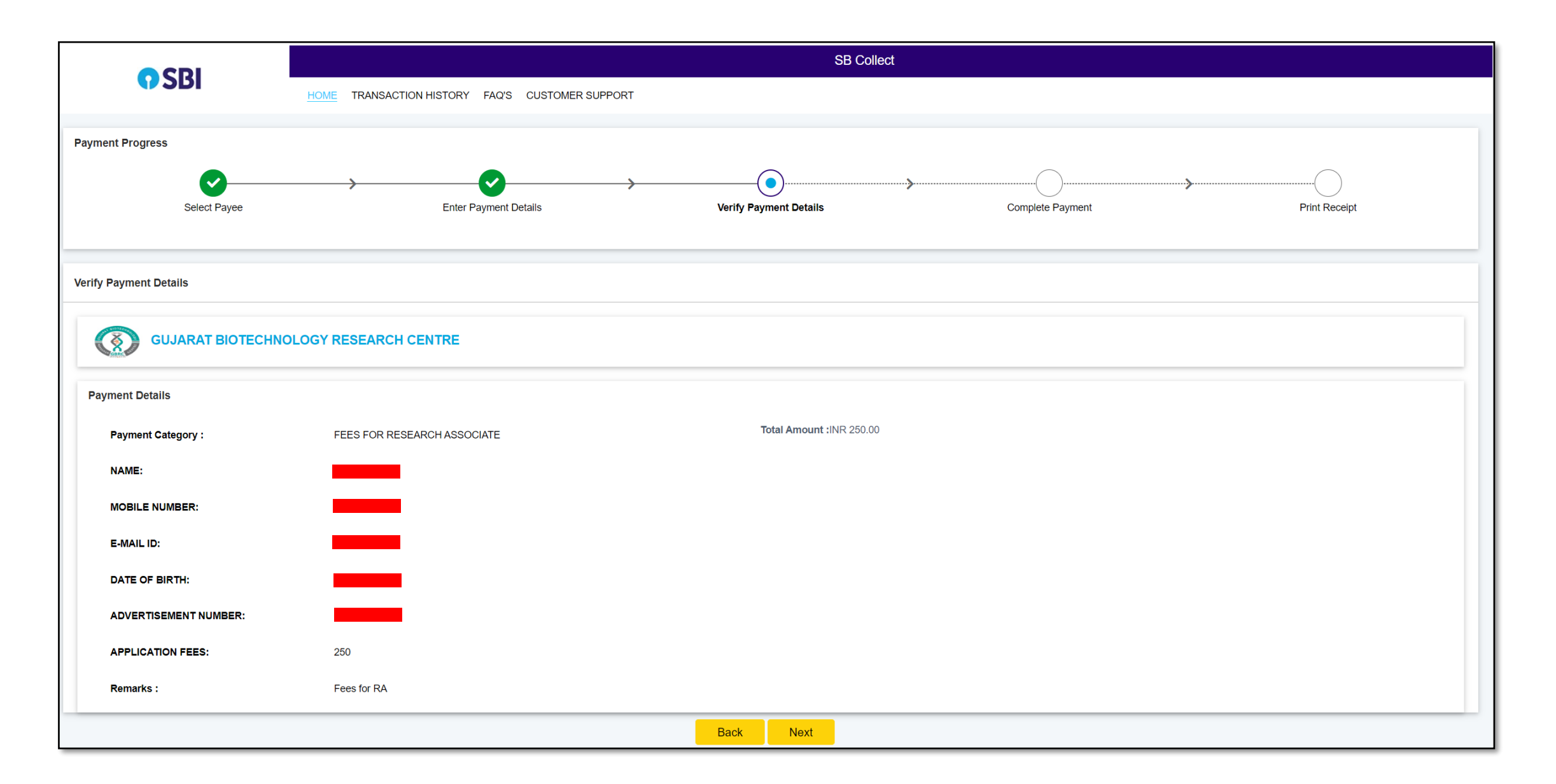

#### 6. Select the payment modes to pay the fees.

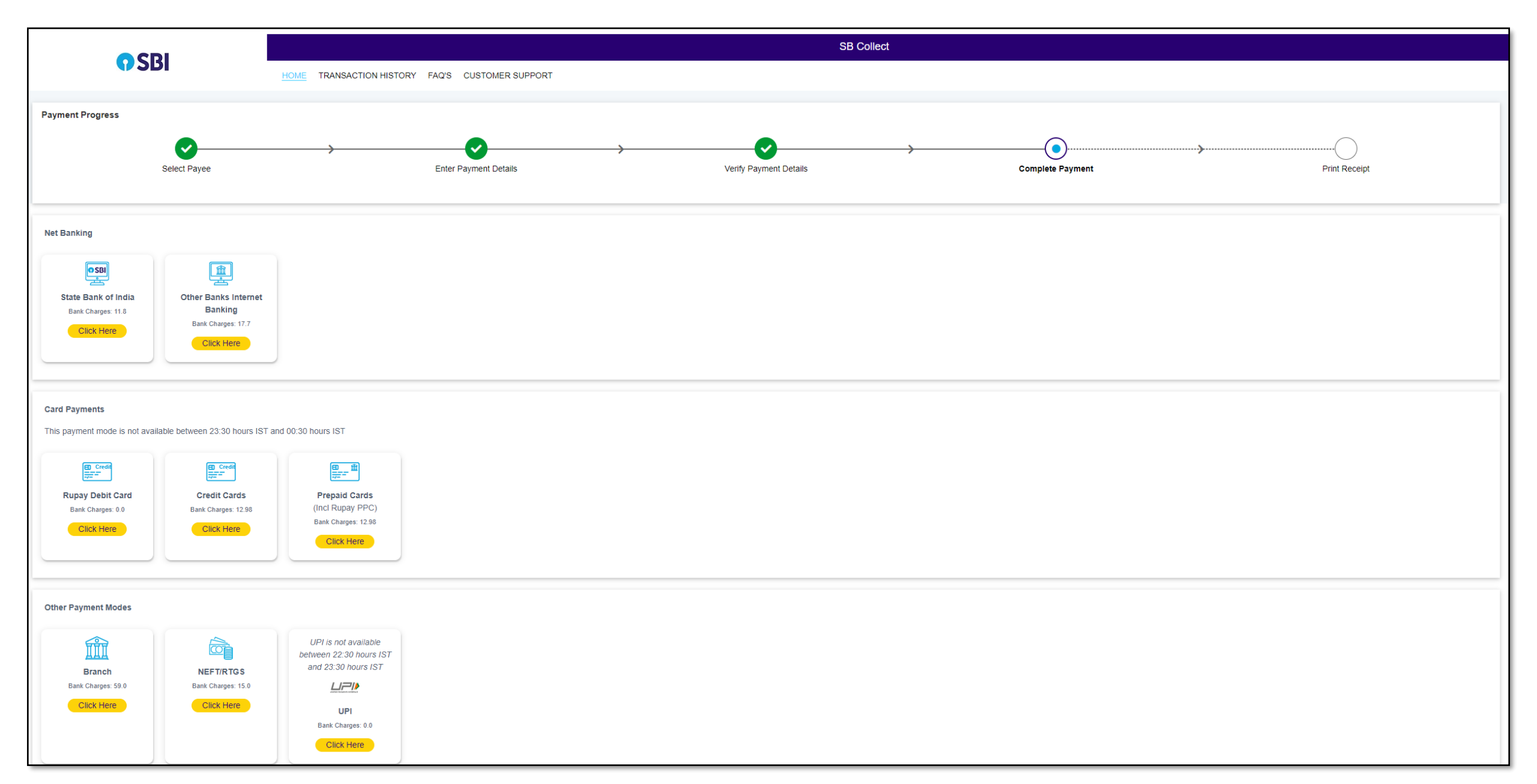

#### Note:

1. Candidates are requested to take a screenshot/ Print a PDF of successful payment transaction as it is mandatory to upload in the application.